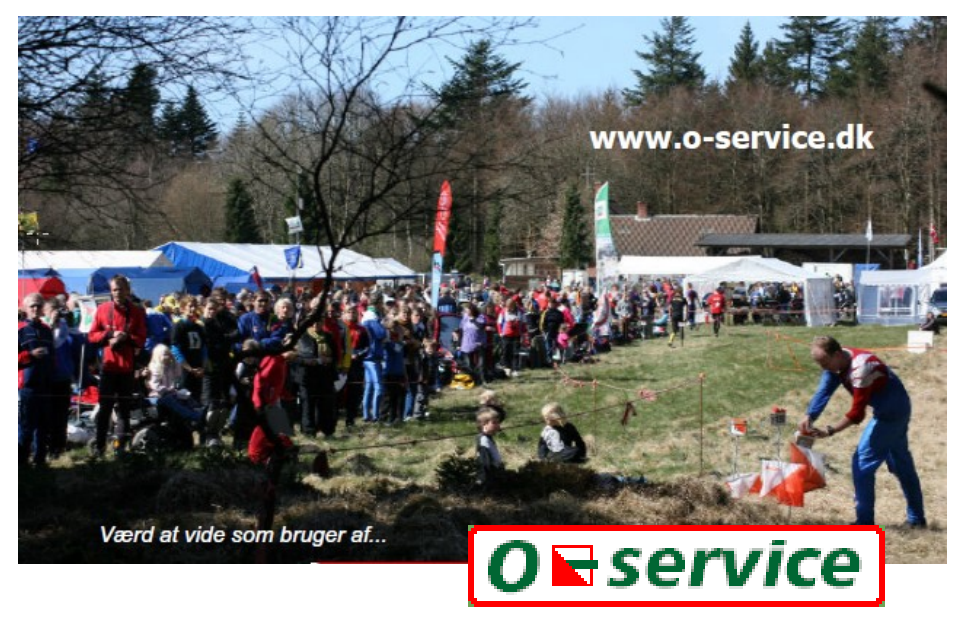

O-service er en hjemmeside, der bruges til at registrere medlemmerne i Dansk Orienterings-Forbund og til at styre deres tilmeldinger til alle konkurrenceløb i Danmark lige fra det lille lokal-løb med under 100 deltagere til Påskeløbene med op til 2000 deltagere.

Alle medlemmer af en klub under Dansk Orienterings-Forbund kan få adgang til Oservice. Det er din klubadministrator, der sørger for en adgangskode til dig. Selv uden adgang kan du se kalenderen med løb - blot ved at gå ind på hjemmesiden, som har adressen www.o-service.dk.

Med din adgangskode kan du logge på systemet og foretage tilmeldinger.

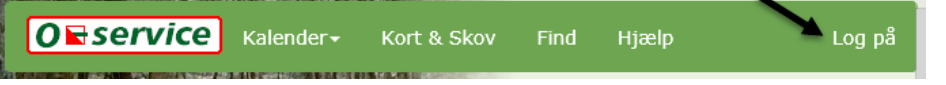

Klik på "Log på" i højre side af skærmen.

Derefter kan du navigere i kalenderen og finde et løb, der passer dig.

I eksemplet nedenfor bruges Divisionsmatch 2.—3., der finder sted i Rold Nørreskov søndag den 10/4.

Der er samtidigt et åbent løb for de klubber som ikke er i 2. eller 3. division.

| Dato | Dag    | Kreds | Arrangement                         |   | Kat    | Skov/Sted                       | Start | Aktivitet/Tilmeldin  | ıg   |
|------|--------|-------|-------------------------------------|---|--------|---------------------------------|-------|----------------------|------|
| 2/4  | lørdag | Nord  | DM-nat                              | C | DM     | Hou Skov                        | 21:00 | DM nat               | 18/3 |
| 3/4  | søndag | Nord  | Følgeløb DM Nat                     | C | С      | Hou Skov                        | 11:00 | Følgeløb DM nat      | 25/3 |
| 9/4  | lørdag | Øst   | Forårsweekend i<br>Skjoldungelandet | G | С      | Avnstrup, Hejede,<br>Ravnsholt  | 12:00 | Dag 1 -<br>Mellemdis | 3/4  |
| 10/4 | søndag | Nord  | Divisionsmatch 2 3.<br>division     | G | C<br>T | Rold Nørreskov og<br>Teglgården | 10:00 | Divisionsmatch 2     | 1/4  |
|      |        |       |                                     |   | T      |                                 | 10:00 | Åbent løb            | 1/4  |

## Tilmelding til løb

Når du har valgt det løb, du vil tilmelde dig til og klikket på det, får du et skærmbillede som dette:

|                                                     |                                              |                          |                               |                             |                           | KI.<br>Iøi     | ik ner<br>bets h | for at s<br>njemmes | side.           |   |
|-----------------------------------------------------|----------------------------------------------|--------------------------|-------------------------------|-----------------------------|---------------------------|----------------|------------------|---------------------|-----------------|---|
| Divisionsmatch 2.                                   | - 3. divisio                                 | on 10-0                  | 4-201                         | 5                           | /                         |                |                  |                     |                 |   |
| Arrangement:                                        | Divisions<br>Rold Sko                        | match 2<br>v OK          | 2 3. d                        | ivision 🕑                   |                           |                |                  | (                   | ROLD            |   |
| Tilmeldingsmodtage                                  | er: 🖾 Michae                                 | el Niss                  |                               |                             |                           |                |                  |                     | SKOV V          |   |
| Indbetaling til:<br>Lang (klassisk)                 | Klubbern<br>konto i S                        | ie indbe<br>Spar Nor     | taler sta<br>d Bank,          | artafgift klub<br>9349-1905 | vis ved sid:<br>747335.   | ste tilmelding | jsfrist til R    | ISOKS               | OK L            |   |
| <b>søn 10-04-</b><br><b>2016</b><br>kl. 10:00-14:00 | Rold Nør<br>Teglgård<br>Division<br>division | rreskov<br>den<br>smatch | <b>7 og</b><br>2 3.<br>Vibora | Tilm<br>Tilm<br>OK:         | nelding: 1/<br>neldte: 57 | 4              | C /              | Filmeld flere       | •Alle tilmeldte | • |
|                                                     | denne akti                                   |                          |                               | -                           |                           |                |                  |                     |                 | _ |
| Navn                                                | -                                            | Alder                    | BLIK                          | Gruppe                      | Klasse                    | Pris           | Tilskud          | Bemærkn             | nger            |   |
| Jess Rasmussen                                      | ×                                            | 58                       | 1731                          | 0 ✔D50-<br>91 ✔H35-         | ✔D3<br>✔H1                | ✓ 105,00       | ¥0,00            | )<br>Xan godt lø    | øbe H2          |   |
|                                                     |                                              |                          |                               | Bemærk                      | tilmeldi                  | ingsfriste     | n!               |                     |                 |   |
| Her kan du se,                                      | hvem                                         | der e                    | r                             |                             |                           |                | ĸ                | (lik her fo         | or at tilmeld   | e |

tilmeldt fra din klub. Også dig selv, hvis du vil ændre din tilmelding. Klik her for at tilmelde dig selv - eller andre i din familie.

Hvis der er andre fra din klub, der har tilmeldt sig, kan du se, hvem det er, så I f.eks. kan aftale samkørsel.

Du kan også følge et link til løbets hjemmeside og læse yderligere om løbet. Det kan du faktisk også fra kalenderen ved at klikke link ikonet som her over.

Men det vigtigste er, at du kan klikke på "Tilmeld flere" for at tilmelde dig eller andre i din familie.

Hvis man er en hel familie kan man nemlig godt tilmelde hinanden.

På næste side gennemgås, hvordan selve tilmeldingen udfyldes.

## "Jeg kan ikke klikke på løbet, jeg vil tilmelde mig! Hvad nu?"

Der er to muligheder: Enten er du ikke logget ind. Tjek om dit navn står øverst til højre. Eller også har arrangøren ikke fået lagt tilmeldingsfrist m.m. ind i o-service. I så fald må du væbne dig med tålmodighed og vente på, at det sker, før du kan tilmelde dig. Kontakt din klubtilmelder hvis du er i tvivl.

| 🖋 DM Nat 21 marts 2020,D | M Nat, | ellenfeld Plantage                        | ר                  |
|--------------------------|--------|-------------------------------------------|--------------------|
| Navn                     | Keld ( | ade <b>Alder i løbsår</b> 67              |                    |
| SportIdent               | 831    | 929 Brik •                                |                    |
| Klasse                   | atl    | H65 (180,00 kr) ,svær 🗸 🕴                 |                    |
| Pris incl evt brikleje   | kr     | 180,00 Prisgrupp                          | )e <b>-</b>        |
| Klubtilskud              | kr     | 0,00                                      |                    |
| Bemærkning til           | arrang | Indtast bemærkning til arrangør           |                    |
| Bemærkning til e         | gen kl | <b>b</b> Indtast bemærkning til egen klub |                    |
|                          |        | ≺Gem <sup>1</sup> DFortryd misi           | et tilmelding XLuk |

Det første felt indeholder nummeret på den elektronisk brik, du vil løbe med.

I ovenstående tilfælde bruges Sportident, og det er så nummeret på din SportIdent brik der skal angives. Hvis du ikke har en sådan brik skal du ikke udfylde feltet, men vil komme til at leje en af arrangøren. Briknummeret skrives automatisk, hvis du har lagt det ind i din profil (se sidste side).

Næste felt er den klasse, du vil løbe. Systemet husker, hvad du plejer at løbe, eller gætter på det ud fra din alder, men tjek alligevel!

Det er vigtigt at du udfylder de følgende to pris-felter korrekt, så du får valgt den korrekte prisgruppe (typisk afhængig af din alder og klasse), og om du får tilskud til løbet (typisk ungdomsløbere).

I de sidste to felter kan du angive bemærkninger til arrangøren (f.eks. Ønske om tidlig eller sen start) og din egen klub (f.eks. kørselstilbud).

Og så er det bare at trykke på "Gem" for at gemme din tilmelding. Du kan altid ændre eller sågar slette den senere - indtil tilmeldingsfristen udløber.

Husk også at indbetale beløb til din klubs løbskonto, hvorfra startgebyrerne samlet betales til arrangøren.

## Stafet

Hvis løbet er en stafet kan du tilmelde dig på et allerede eksisterende hold (se efter "Ledig tur") eller

| Navn       |          | Alder | Brik   | Klasse   | Hold | Tur |
|------------|----------|-------|--------|----------|------|-----|
| Jakob Gade | $\times$ | 37    | 193480 | ✔H-17-49 | 1    | 1   |
| Keld Gade  | $\times$ | 63    | 200242 | ✔H-17-49 | 1    | ₿3  |
| Ledig tur  |          |       |        | ✔H-17-49 | 1    | 1   |

oprette et nyt stafethold - der så vil have nogle ledige ture.

Bemærk, at det ikke er sikkert, at din klubtilmelder vil tilmelde et hold, der ved tilmeldingsfristens udløb ikke er fyldt op. "Mit navn/alder/briknummer er forkert! Hvad gør jeg?"

Kigger på næste side!

## Din profil.

O-service holder styr på oplysninger om dig, og hvad du har tilmeldt dig.

Du kan altid se oplysningerne ved at gå ind under 'Løber' i top-menuen.

Umiddelbart vises en liste over de løb, du er tilmeldt i år, samt et regnskab for dem!

I drop-down listen i topmenuen 'Løber' vælges 'Ret løber' for at se hvad systemet ellers har af oplysninger om dig: Navn, brikker, fødselsdato m.m. Her kan du se og rette oplysningerne hvis de er forkerte.

Specielt vigtigt er navn, fødselsdato og dine evt. brikker til EMIT og SportIdent. De bruges nemlig, når du melder dig til løb. Fødselsdatoen til at gætte klassen, du skal løbe.

| Tilmelo                                  | linger - Løber                                                                           |                                                                                    |                                    |                                                         |          |                                                  |                                                   |                                                          |                                                                 |
|------------------------------------------|------------------------------------------------------------------------------------------|------------------------------------------------------------------------------------|------------------------------------|---------------------------------------------------------|----------|--------------------------------------------------|---------------------------------------------------|----------------------------------------------------------|-----------------------------------------------------------------|
|                                          |                                                                                          |                                                                                    |                                    |                                                         |          | 2019 2020                                        |                                                   | 8 /m                                                     | Ilmeld flere                                                    |
| Løberi                                   | avn                                                                                      | ♣Keld Gade                                                                         |                                    | Email                                                   | ■kgadep  | rivat@mail.dk                                    | <u> </u>                                          |                                                          |                                                                 |
| Alder                                    | 2020                                                                                     | 67                                                                                 |                                    | Adresse                                                 | Margreth | evej 9                                           |                                                   |                                                          |                                                                 |
| Der er r                                 |                                                                                          |                                                                                    |                                    |                                                         |          |                                                  |                                                   |                                                          |                                                                 |
|                                          | anistant folganda i                                                                      | 2020 seesaw Mikewa O                                                               |                                    |                                                         |          |                                                  |                                                   |                                                          |                                                                 |
|                                          | egisteret følgende i                                                                     | i 2020 gennem Viborg O                                                             | <: ^                               |                                                         |          | Det vil være er<br>dine indbetalin<br>klubkonto. | n stor hjæ<br>ger på 🚍                            | ip, hvis du<br>Indbetalir                                | u registere<br>ng til                                           |
| Dato                                     | egisteret følgende i<br>Aktivitet                                                        | I 2020 gennem Viborg O                                                             | C A<br>Brik                        | Klasse                                                  | Hold     | Det vil være er<br>dine indbetalin<br>klubkonto. | n stor hjæ<br>ger på 🚍                            | lp, hvis du<br>Indbetalir<br><b>Pris</b>                 | u registerer<br>ng til<br>Tilsku                                |
| Dato<br>11-01                            | Aktivitet<br>DOF Akademiet 2                                                             | 1 2020 gennem <b>Viborg O</b><br>2020 Uddannelsesdag                               | C: ^<br>Brik                       | Klasse<br>O-service, IT                                 | Hold     | Det vil være er<br>dine indbetalin<br>klubkonto. | n stor hjæl<br>ger på 🚍<br>(                      | lp, hvis du<br>Indbetalir<br>Pris<br>1,00                | u registere<br>ng til<br>Tilsku<br>0,0                          |
| Dato<br>11-01<br>12-01                   | Aktivitet<br>DOF Akademiet 2<br>Vinterlang 2 Hast                                        | i 2020 gennem <b>Viborg O</b><br>2020 Uddannelsesdag<br>trup Plantage              | C: ^<br>Brik<br>0<br>200242        | Klasse<br>O-service, IT<br>/10km                        | Hold     | Det vil være er<br>dine indbetalin<br>klubkonto. | n stor hjæl<br>ger på 🚍<br>(<br>280               | ip, hvis du<br>Indbetalir<br>Pris<br>0,00                | u registere<br>ng til<br>Tilsku<br>0,0                          |
| Dato<br>11-01<br>12-01<br>06-02          | Aktivitet<br>DOF Akademiet 2<br>Vinterlang 2 Hast<br>NightChamp 4. e                     | i 2020 gennem <b>Viborg O</b><br>2020 Uddannelsesdag<br>trup Plantage<br>tape      | 6: ^   Brik   0   200242   8310929 | Klasse<br>O-service, IT<br>/10km<br>/H60                | Hold     | Det vil være er<br>dine indbetalin<br>klubkonto. | n stor hjæl<br>ger på 🚍<br>(<br>280<br>280<br>280 | ip, hvis du<br>Indbetalir<br>Pris<br>0,00<br>0,00        | u registerer<br>ng til<br>Tilsku<br>0,0<br>₽0,0<br>₽0,0         |
| Dato<br>11-01<br>12-01<br>06-02<br>09-02 | Aktivitet<br>DOF Akademiet 2<br>Vinterlang 2 Hast<br>NightChamp 4. e<br>Vinterlang 4 202 | i 2020 gennem <b>Viborg O</b><br>2020 Uddannelsesdag<br>trup Plantage<br>tape<br>0 | C:                                 | Klasse<br>O-service, IT<br>/10km<br>/H60<br>/bane3 10km | Hold     | Det vil være er<br>dine indbetalin<br>klubkonto. | n stor hjæl<br>ger på =<br>0<br>280<br>280<br>280 | p, hvis du<br>Indbetalir<br>Pris<br>0,00<br>0,00<br>0,00 | u registerer<br>ng til<br>Tilsku<br>0,0<br>▲0,0<br>▲0,0<br>▲0,0 |

| _ |                  |                       |                                              |                                | -        |            |              |                 |
|---|------------------|-----------------------|----------------------------------------------|--------------------------------|----------|------------|--------------|-----------------|
|   |                  |                       |                                              |                                | 0        | Ret billed | 2-Ret adgang | ✦Ret rejsenøgle |
|   | Løberoplysninger |                       |                                              |                                |          |            |              |                 |
|   | Løbernavn        | Keld Gade             |                                              |                                |          |            |              |                 |
|   | Fødselsdato      | 03-05-1953            |                                              |                                |          |            |              |                 |
|   | Køn              | • † Dreng/Mand        | ● 🖡 Pige/Kvinde                              |                                |          |            |              |                 |
|   | Brikker          | 200242                | *EMIT                                        | Bortkommet/defekt              | -        |            |              |                 |
|   |                  | 411857                | →SportIdent                                  | Bortkommet/defekt              | -        |            |              |                 |
|   |                  | 8310929               | →SportIdent                                  | Bortkommet/defekt              | -        |            |              |                 |
|   |                  |                       |                                              |                                | +        |            |              |                 |
|   | IOFeventorId     | 0                     | <i>Kun eliteløbere.</i><br>Find dit eventor1 | i på IOFeventor 🗹              |          |            |              |                 |
|   | Data             | 🖉 Briknummer, Navn, A | ider og klub må dow                          | nkades til brug ved tilmelding | til åbne | bane       |              |                 |
|   |                  | Mail med kalenderboo  | king ved til-/afmeldi                        | ng til aktiviteter             |          |            |              |                 |

Afsnittet 'Kontaktoplysninger' indeholder adresseoplysninger, telefonnumre og tjekbokse til at styre hvilke af dine oplysninger der må findes af andre.

Systemet kan nemlig også bruges til at finde andre løbere, både fra din egen klub og andre klubber.

(under "Find" i top-menuen).

Afsnittet 'Nyhedsformidling' indeholder afkrydsningsbokse hvor du bestemmer hvilke mails, blade og nyhedsbreve du ønsker at modtage.

Afsnittet med klubbens navn indeholder klubrelaterede oplysninger om dig.

Du kan også styre, hvad du ser i kalenderen. Det gøres i topmenu punktet 'Kalender'. Når du scroller ned, er der en knap 'Indstillinger'. Her kan du bestemme hvilket indhold du vil se i kalenderen. Har du rettet noget skal du afslutte med 'Gem'.

God tur i O-service - og ikke mindst til alle de spændende løb i skoven, systemet giver dig mulighed for!

"Hjælp, jeg kan ikke ..."

Der er en on-line hjælp under 'Hjælp i top-menuen. Ellers spørg din klub-administrator.